## MANUAL PARA EL REGISTRO DE DATOS BANCARIOS DE MANUTENCIÓN 2016-2017

Estimado Beneficiario de la Beca Manutención 2016-2017, con el propósito de consolidar la información bancaria, para el pago oportuno de tu beca, es necesario que registres en el Portal del Becario la información que se detalla. Por lo anterior, y para facilitar el registro es importante que sigas los pasos del presente MANUAL.

- 1. Ingresa al Portal del Becario en el siguiente enlace: https://www.becarios.unam.mx/portal/
- 2. Accede al Sistema de Registro de Datos Bancarios

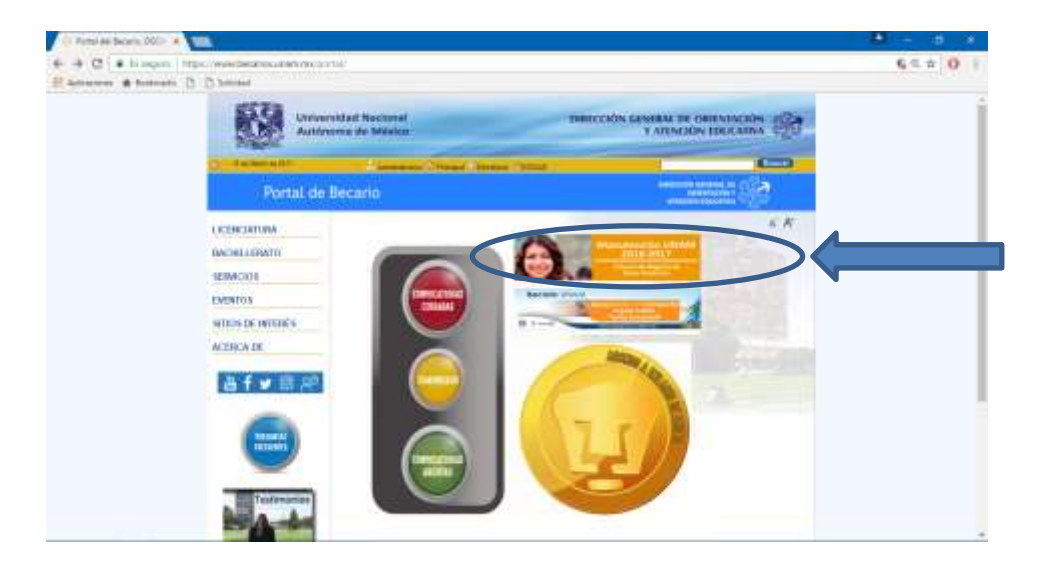

- 3. Lee detenidamente el INSTRUCTIVO, antes de comenzar tú registro. Lo anterior, es muy importante para que sepas qué documentos debes anexar al Sistema.
- 4. Consulta el Manual para una mejor orientación en tu registro.

| 1 Distances      | And an and a first section of the section of the se | A DESCRIPTION OF A DESCRIPTION OF A DESC |  |
|------------------|----------------------------------------------------------------------------------------------------|----------------------------------------------------------------------------------------------------|--|
| Portal de        | ecano a                                                                                                    |                                                                                                    |  |
| OCENCIATURA      | HALF OF BOARD BALF                                                                                                    |                                                                                                    |  |
| BACHLEBATO       |                                                                                                    |                                                                                                    |  |
| MOONNEX:         | TRA. Y IDA. CONVOCATORIA                                                                                                    |                                                                                                    |  |
| EVENTOS          | State of the second second sec | The second second                                                                                                    |  |
| STICS DE INTERÉS |                                                                                                    |                                                                                                    |  |
| ACENCADE         | Martes 14 de marco de 2017                                                                                                    |                                                                                                    |  |
| h                | INSTRUCTIVE Y MANUAL                                                                                                    | Sector and                                                                                                    |  |
|                  |                                                                                                    |                                                                                                    |  |

- 5. Revisa el EJEMPLO de <u>ARCHIVO QUE DEBES ADJUNTAR.</u> Es muy importante que en un solo archivo en <u>formato PDF</u>, adjuntes lo siguiente:
  - **Tarjeta bancaria actual:** es la tarjeta en la que actualmente se te realiza el pago, y deben ser visibles los 16 dígitos.
  - Contrato o Documento bancario: donde se comprueben el número de CHEQUERA que capturaste en el Portal del Becario, y que sea visible el NOMBRE COMPLETO DEL BENEFICIARIO de la beca.
  - Identificación oficial (Credencial UNAM, INE-IFE, Pasaporte, Licencia)

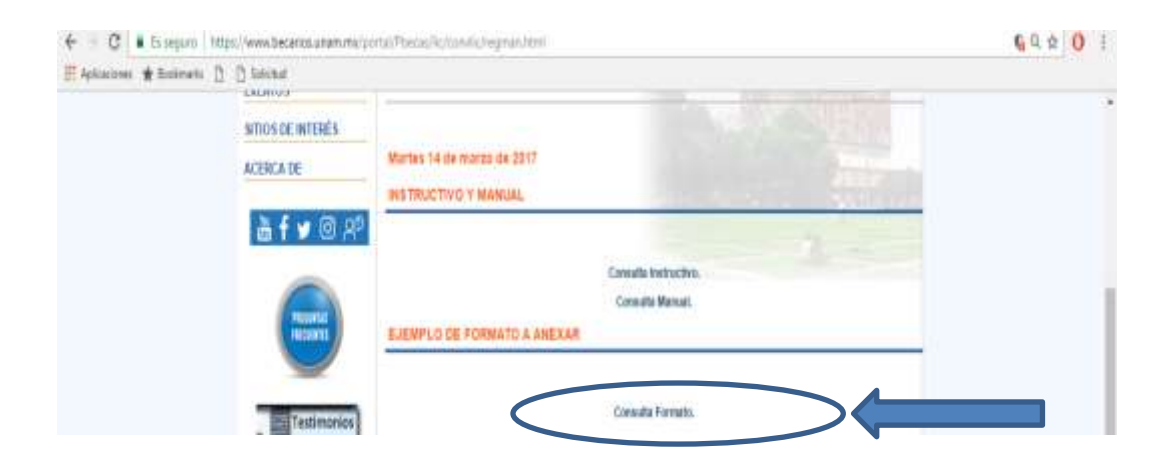

6. Comienza a registrar tus datos bancarios.

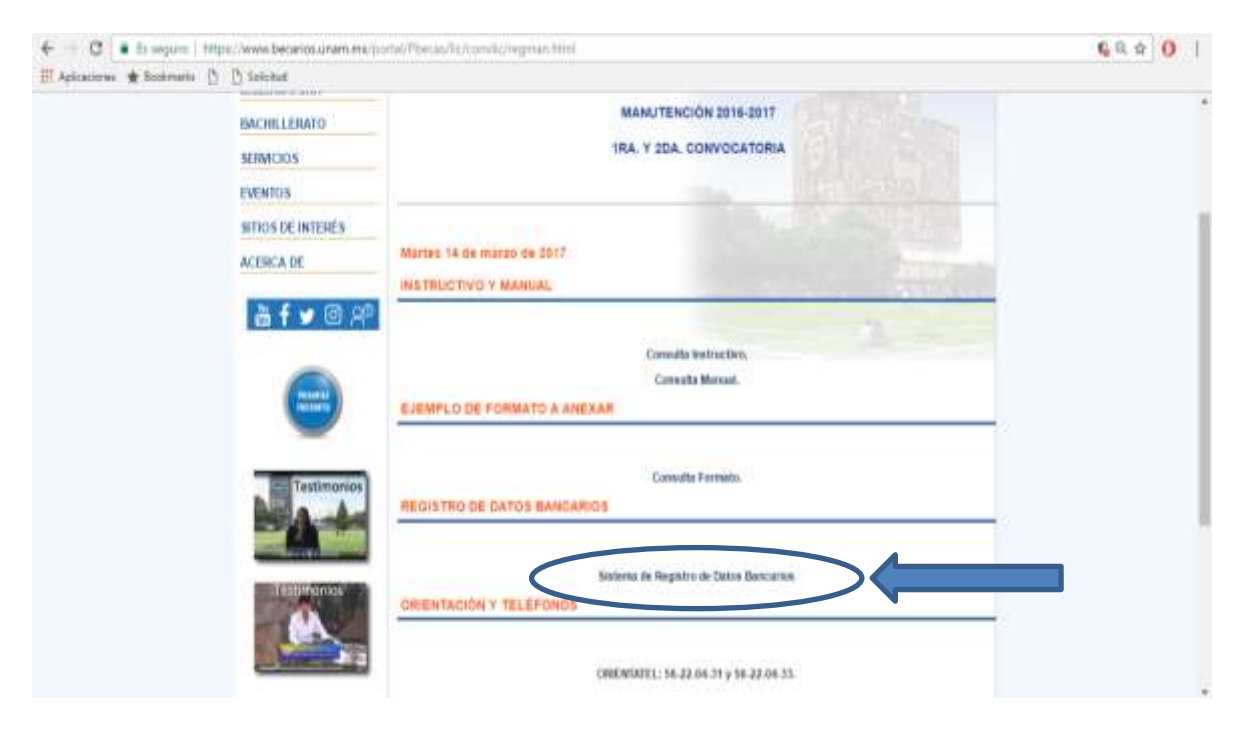

7. Ingresa al Sistema de Registro de Titulación que te corresponda con tu NÚMERO DE CUENTA UNAM, PLANTEL Y CARRERA:

| UNAM.                   |                                                                                                    |      |  |
|-------------------------|----------------------------------------------------------------------------------------------------|------|--|
| UNVERS<br>DIRECTION GEN | IDAD NACIENIAL AUTÓNOMA DE MÉXICO<br>ENAL DE ORIENTACIEN Y ATENCION EDIC                                                                                                    | ATNA |  |
| 11.                     | Neglotte de Debre Descarton                                                                                                    |      |  |
| 711. <b>R</b>           | egistro de Datos Bancarios                                                                                                    |      |  |
| Numero de cuesta UNAM   | (Contraction of the second second sec |      |  |
| Pinntel                 | - Selecciona la Plantei -                                                                                                    |      |  |
| Carrera                 | - Selectiona fu Cartera - 🔻                                                                                                    |      |  |
|                         | Entrar                                                                                                    |      |  |
| 140000 (N KD K          | RAL DE GREMINOURY I ATENDION EDUCATION - 11 Y                                                                                                    |      |  |
|                         |                                                                                                    |      |  |
|                         |                                                                                                    |      |  |
|                         |                                                                                                    |      |  |
|                         |                                                                                                    |      |  |
|                         |                                                                                                    |      |  |
|                         |                                                                                                    |      |  |

- 8. Registra los siguientes datos:
  - 16 dígitos de tu TARJETA bancaria
  - 16 dígitos de la CHEQUERA
  - Correo vigente para avisos de tu beca.
- 9. El NÚMERO DE TARJETA y el NÚMERO DE CHEQUERA deben coincidir en ambos cuadros para que sea exitoso tu registro.
- 10. Guarda los datos para continuar.

| Lingen                                                                                                    | CIÓN SENERAL DE ORIENTACIÓN Y ATENCIÓN EDUCATIVA.                                                                                                    |
|----------------------------------------------------------------------------------------------------|----------------------------------------------------------------------------------------------------|
|                                                                                                    |                                                                                                    |
|                                                                                                    |                                                                                                    |
| DATO 5 DE IDENTIFICACIÓN                                                                                                    |                                                                                                    |
| Cuenta UNAM:<br>Nondere:<br>Plantel:                                                                                                    |                                                                                                    |
| Carrena:                                                                                                    |                                                                                                    |
| Número de tarjeta (vigente):                                                                                                    |                                                                                                    |
| Escribe nuevamente la tarjeta:                                                                                                    |                                                                                                    |
| Número de cuenta bancaria (chequera):                                                                                                    |                                                                                                    |
| Escribe nuevamente el número de caent                                                                                                    | ta (chequera):                                                                                                    |
| Correo electrónico:                                                                                                    |                                                                                                    |
| Autorizo que personal de la UNAM pueda ve<br>cancele sun cuendo ya se ree hayn asignado.<br>Manifesto conocer los derechos y abligacion<br>m carácter de becario del programa. | ntificar los datos enviados y, en caso de encontrar falsedad en los mismos, a que el apoy<br>nes asociados al programa y me comprometo a cumplir las responsabilidades que se derive |
|                                                                                                    |                                                                                                    |

- 11. SELECCIONAR ARCHIVO: Adjunta los documentos en <u>UN SOLO ARCHIVO</u>, en formato PDF (máximo 2.5 Mb).
- 12. Envía el archivo.

NOTA: Los datos que registres deben coincidir, necesariamente, con los documentos que adjuntaste en el PDF.

| UNIVERSIDAD NACIONAL AUTÓNOMA DE MEXICO<br>DIRECCIÓN GENERAL DE ORIENTACIÓN Y ATENCIÓN EDUCATIVA                                                             |
|----------------------------------------------------------------------------------------------------|
|                                                                                                    |
| Es necesario adjuntar en un sólio archivo formato PCF, la documentación requenta.                                                                            |
| Anexar archivo farmato PDF con la información reonerida(máximo 2.5 MB)                                                                                       |
| Enviar Antrivo<br>Sa min no cuentas con el archivo formato PDF con la documentación requerida, podras ingresar<br>insecumente a este sistema para adjuntarlo |
| (DRECORDINGENERAL, DE OMENTACIÓN / ATENCIÓN EDUCATION - 1 (11 A.M.                                                                                           |
|                                                                                                    |
|                                                                                                    |
|                                                                                                    |
|                                                                                                    |

13. Al terminar de anexar tu archivo, y una vez enviado el Sistema te indicará que la siguiente leyenda "El archivo con documentación requerida anexado exitosamente".

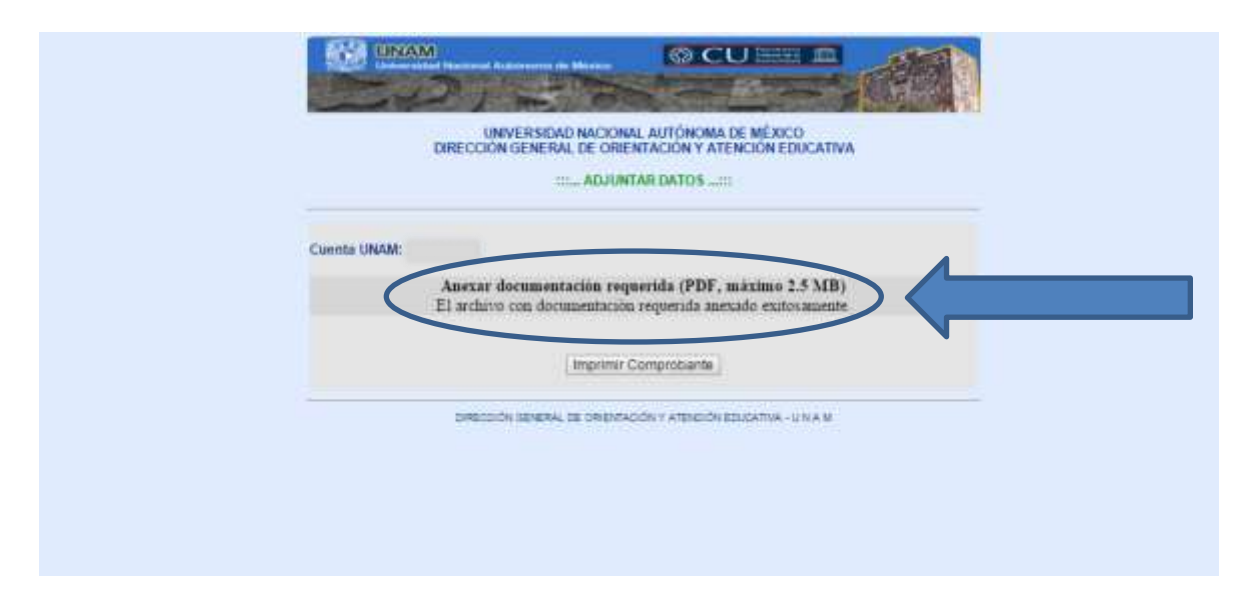

14. Los datos que aparecen en el comprobante, son lo que tú registraste en el Sistema, revisa que sean los correctos e imprime tu comprobante, no lo olvides.

|                                                                                                    | m., Registro de                                                                                                    | Datus Bancares                                                                                                    |
|----------------------------------------------------------------------------------------------------|----------------------------------------------------------------------------------------------------|----------------------------------------------------------------------------------------------------|
|                                                                                                    | COMPROBAN                                                                                                    |                                                                                                    |
| Estimado(a)<br>con los siguientes da                                                                                                    | te infi                                                                                                    | ormamos que las datos bancarios han quedado registrado                                                                                                    |
| Nombret                                                                                                    |                                                                                                    |                                                                                                    |
| Cuenta:                                                                                                    |                                                                                                    |                                                                                                    |
| Plantet:                                                                                                    |                                                                                                    |                                                                                                    |
| Carrera:                                                                                                    |                                                                                                    |                                                                                                    |
| Fecha y hora de<br>registro:                                                                                                    |                                                                                                    |                                                                                                    |
| Carta conclusión y                                                                                                    | Same Landary Stort                                                                                                    |                                                                                                    |
| datos bancarios:                                                                                                    | Calification p                                                                                                    |                                                                                                    |
| Tarjeta:                                                                                                    | 2222222222222222                                                                                                    |                                                                                                    |
| arjeta:<br>Senta bancaria:                                                                                                    | 222222222222222222<br>2222222222222222222                                                                                                    | UI                                                                                                    |
| Atterno que el NOMER<br>Cuenta bancaria:<br>Cuenta bancaria:<br>Atterno que el NOMER<br>el que tengo actual<br>vertifique la informac<br>Autorito que persono<br>mismos, a que el apo<br>Manifiesto conocer<br>responsabilidades qu | RODE TARJETA Y CHEQUERA B<br>mente, y que no estoy faisifici<br>ión que le proporciono en casto<br>al de la UNAM pueda verificar lo<br>yos se cancel e aun cuando ya se<br>los derechos y obligaciones a<br>ue se deriven de mi carácter de l                                                                                   | ANCARIA QUE REGISTRÉ EN EL PORTAL DEL BECARIO e<br>ando ningún documento. Autorizo a la DGOAE para qu<br>le así requerirse.<br>Is datos envitados y, en caso de encontrar falsedad en lo<br>me haya asignado.<br>Isociados al programa y me comprometo a cumple la<br>becario del programa. |
| Adarmo que el NOMEFA<br>Cuenta bancaria:<br>Adarmo que el NOMEFA<br>el que tengo actual<br>vertifique la informac<br>Autorizo que personn<br>mismos, a que el apo<br>Mantifiesto conocer<br>responsabilidades g                     | BIDIAGIDICOS D<br>222222222222222<br>2322222222222<br>BO DE TARJETA Y CHEQUERA B<br>mente, y que no estoy falsific.<br>Kin que le proporciono en caso d<br>al de la UNAM pueda verificar lo<br>yo se cancele aun cuando ya se<br>los derechos y obligaciones a<br>ue se deriven de mi carácter de la<br>Modificar Archivo PDE o | ANCARIA QUE REGISTRÉ EN EL PORTAL DEL BECARIO e<br>ando ningún documento. Autorizo a la DGOAE para qu<br>le así requerirse.<br>Is datos enviados y, en caso de encontrar faisedad en lo<br>me haya asignado.<br>Isociados al programa y me comprometo a cumple la<br>becario del programa.  |